## **Generation of Offline Aadhaar**

The process of generating Offline Aadhaar is explained below:

a) Go to URL  $\rightarrow$  <u>https://resident.uidai.gov.in/offlineaadhaar</u>

| Unique Identification<br>Government of India                  | Authority o                     | f India                                                        |                      |                     |               | Mera                     | <mark>Aadhaar</mark> , Meri Pehchaan | AADHAAR    |
|---------------------------------------------------------------|---------------------------------|----------------------------------------------------------------|----------------------|---------------------|---------------|--------------------------|--------------------------------------|------------|
| THE KIOSK ENROL & GE                                          | T AADHAAR                       | AADHAAR UPDATE                                                 | AADHAAR SERVICES     | FAQS                | CONTACTS      | GRIEVANCE CENTER         | Search                               |            |
| Aadhaar Paperles                                              | s Offline (                     | e-KYC                                                          |                      |                     |               |                          |                                      |            |
| Note:<br>Aadhaar Paperless Offline<br>used by any Aadhaar num | e-KYC is a se<br>ber holder for | cure sharable document wh<br>offline verification of identific | ich can be<br>ation. |                     |               |                          |                                      | *          |
| Aadhaar Paperless Offline                                     | e-KYC                           |                                                                |                      |                     |               | * Marked are mandatory F | Tields                               | set Cancel |
| Aadhaar Number                                                | VID *                           | 1234/1234/1234) or VID (1                                      | 234/1234/1234/1234)  |                     | Ente          | er OTP/TOTP *            |                                      |            |
| Enter Security C                                              | ode *                           | nd OTP or Enter TOT                                            | Unable to View or R  | ead? <u>Try And</u> | <u>other.</u> |                          |                                      |            |

b) Enter 'Aadhaar Number' or 'VID' and mentioned 'Security Code' in screen, then click on 'Send OTP'. The OTP will be sent to the registered Mobile number for the given Aadhaar number or VID. Enter the OTP received and click on 'Submit' button

| Government of India                                                      | nority of India                                                                 |                        |                      |          | Mera Aadha                    | ar, Meri Pehchaan | AADHAAR |
|--------------------------------------------------------------------------|---------------------------------------------------------------------------------|------------------------|----------------------|----------|-------------------------------|-------------------|---------|
| THE KIOSK ENROL & GET AAD                                                | HAAR AADHAAR UPDATE                                                             | AADHAAR SERVICES       | FAQS                 | CONTACTS | GRIEVANCE CENTER              | Search            |         |
| Aadhaar Paperless O                                                      | ffline e-KYC                                                                    |                        |                      |          |                               |                   |         |
| Note:<br>Aadhaar Paperless Offline e-KY<br>used by any Aadhaar number he | C is a secure sharable document w<br>older for offline verification of identifi | nich can be<br>cation. |                      |          |                               |                   | *       |
| Aadhaar Paperless Offline e-KY                                           | ′C                                                                              |                        |                      |          | * Marked are mandatory Fields | Rese              | Cancel  |
| Aadhaar Number/VID *                                                     | UID (1234/1234/1234) or VID (                                                   | 1234/1234/1234/1234)   |                      | Ente     | er OTP/TOTP *                 |                   |         |
| Enter Security Code *                                                    | 2640 <br>Send OTP or Enter TOT                                                  | Unable to View or R    | Read? <u>Try And</u> | other.   |                               |                   |         |
|                                                                          |                                                                                 |                        |                      |          |                               |                   |         |

| Unique<br>Govern                | e Identification Author<br>ment of India              | ity of India                                                             |                        |                     |          | Mera Aadha                    | aar, Meri Pehchaan | AADHAAR  |
|---------------------------------|-------------------------------------------------------|--------------------------------------------------------------------------|------------------------|---------------------|----------|-------------------------------|--------------------|----------|
| THE KIOSK                       | ENROL & GET AADHA                                     | AR AADHAAR UPDATE                                                        | AADHAAR SERVICES       | FAQS                | CONTACTS | GRIEVANCE CENTER              | Search             |          |
| 🔗 Aadhaa                        | ar Paperless Offli                                    | ne e-KYC                                                                 | -                      |                     |          |                               |                    |          |
| Note:<br>Aadhaar F<br>used by a | Paperless Offline e-KYC is<br>ny Aadhaar number holde | s a secure sharable document w<br>er for offline verification of identif | hich can be<br>cation. |                     |          |                               |                    | *        |
| Aadhaar Pape                    | erless Offline e-KYC                                  |                                                                          |                        |                     |          | * Marked are mandatory Fields | Rese               | t Cancel |
| A                               | adhaar Number/VID *                                   | JID (1234/1234/1234) or VID (                                            | 1234/1234/1234/1234)   |                     | Ente     | er OTP/TOTP *                 |                    |          |
|                                 | Enter Security Code *                                 |                                                                          | Unable to View or R    | Read? <u>Try An</u> | other.   |                               |                    |          |
| OTP :                           | sent to your Registered Mo                            | bile number. Check your mobile.                                          |                        |                     |          |                               |                    |          |

| Government of India                                                 | uthority of India                                                            |                                |                          |             | Mera Aadl                  | naar, Meri Pehchaan | AADHAAR |
|---------------------------------------------------------------------|------------------------------------------------------------------------------|--------------------------------|--------------------------|-------------|----------------------------|---------------------|---------|
| THE KIOSK ENROL & GET A                                             | ADHAAR AADHAAR UPDATE                                                        | AADHAAR SERVICES               | FAQS CO                  | NTACTS GRIE | ANCE CENTER                | Search              |         |
| 🔗 Aadhaar Paperless                                                 | Offline e-KYC                                                                |                                |                          |             |                            |                     |         |
| Note:<br>Aadhaar Paperless Offline e-<br>used by any Aadhaar number | KYC is a secure sharable document<br>holder for offline verification of ider | t which can be<br>ntification. |                          |             |                            |                     | *       |
| Aadhaar Paperless Offline e-                                        | KYC                                                                          |                                |                          | • M         | arked are mandatory Fields | Rese                | Cancel  |
| Aadhaar Number/VI                                                   | UID (1234/1234/1234) or VII                                                  | D (1234/1234/1234/1234)        |                          | Enter OTP/T | DTP *                      |                     |         |
| Enter Security Cod                                                  | 3*                                                                           | Unable to View or R            | ead? <u>Try Another.</u> |             |                            |                     |         |
| OTP sent to your Register                                           | ed Mobile number. Check your mobil                                           | le.                            |                          |             |                            |                     |         |
|                                                                     |                                                                              |                                | Submit                   |             |                            |                     |         |

c) On the next screen, enter the 'Name', 'Pin Code' as registered in Aadhaar and mentioned 'Security Code' in screen and click on 'Verify' button. This will validate the 'Name' and 'Pin Code' for the given Aadhaar number or VID. Upon successful validation, it will redirect to next screen, else it will redirect to page mentioned in step 'b' with error message as "Please re-check your details, data does not match our records"

| Unique<br>Governm | e Identification Authority of<br>ment of India | India             |                       |               |            | Mera Aadha                         | ar, Meri Pehchaan | AADHAAR |
|-------------------|------------------------------------------------|-------------------|-----------------------|---------------|------------|------------------------------------|-------------------|---------|
| THE KIOSK         | ENROL & GET AADHAAR                            | AADHAAR UPDATE    | AADHAAR SERVICES      | FAQS          | CONTACTS   | GRIEVANCE CENTER                   | Search            |         |
| 🔇 Aadhaa          | ar Paperless Offline e                         | -KYC              |                       |               |            |                                    |                   |         |
| Aadhaar Pape      | erless Offline e-KYC                           |                   |                       |               |            | * Marked are mandatory Fields      | Rese              | Cancel  |
|                   |                                                | Enter Na          | me * Full name as reg | istered in yo | ur Aadhaar |                                    |                   |         |
|                   |                                                | Enter Pinco       | Pincode 6 Digit       | Pincode (12   | 3456)      |                                    |                   |         |
|                   |                                                | Enter Security Co | encode , o Digit      | Fincode (12   | Unable to  | View or Read? <u>Iry Another</u> , |                   |         |
|                   |                                                |                   |                       | Verify        |            |                                    |                   |         |

d) In next step, after successful validation.

i. Select the required details which you want to download by clicking the radio button.

ii. Enter the desired 'Share Code' for the ZIP file in the provided field with required parameters as indicated in screen

iii. Enter the 'Security Code' and press 'Submit' button.

| THE KIOSK ENROL & GET AADH     | IAAR AADHAAR UPDATE        | AADHAAR SERVICES                               | FAQS CONTACTS                   | GRIEVANCE CENTER               | Search               |        |
|--------------------------------|----------------------------|------------------------------------------------|---------------------------------|--------------------------------|----------------------|--------|
| Aadhaar Paperless Of           | fline e-KYC                |                                                |                                 |                                |                      |        |
| Aadhaar Paperless Offline e-KY | C Name and Address will be | present in the XML file.                       | Please choose additional fields | from below. * Marked are ma    | ndatory fields Reset | Cancel |
|                                | Photo                      | ø                                              | DOB 🖉                           | Email                          |                      |        |
|                                | Mobile                     |                                                | Gender 🖉                        |                                |                      |        |
|                                | Share Code <sup>≠</sup>    | Your Password shoul<br>1 digit, 1 symbol "#\$^ | d contains at least 1 uppercas  | se, 1 lowercase,<br>characters |                      |        |
|                                | Enter Security Code *      | 7510                                           | 7510<br>Unable to View          | or Read? <u>Try Another.</u>   |                      |        |
|                                |                            |                                                | Submit                          |                                |                      |        |

| THE KIOSK ENROL & GE      | T AADHAAR AADHAAR UPDATE | AADHAAR SERVICES                                      | FAQS CONTACTS                                                   | GRIEVANCE CENTER                 | Search                  |
|---------------------------|--------------------------|-------------------------------------------------------|-----------------------------------------------------------------|----------------------------------|-------------------------|
| Aadhaar Paperles          | ss Offline e-KYC         |                                                       |                                                                 |                                  |                         |
| Aadhaar Paperless Offline | e-KYC Name and Address v | ill be present in the XML file.                       | Please choose additional fields                                 | from below. * Marked are mandate | ory fields Reset Cancel |
|                           | Р                        | hoto 💌                                                | DOB 🖉                                                           | Email 🗌                          |                         |
|                           | M                        | bbile                                                 | Gender 🖉                                                        |                                  |                         |
|                           | Share Co                 | de *<br>Your Password shou<br>1 digit, 1 symbol "#\$* | Ild contains at least 1 upperca<br>^+=_!*()@%&", length 8 to 15 | se, 1 lowercase,<br>characters   |                         |
|                           | Enter Security Co        | de * 1770                                             | Unable to View                                                  | v or Read? <u>Try Another.</u>   |                         |
|                           |                          | C                                                     | Download                                                        |                                  |                         |

e) The Zip file containing the digitally signed XML will be downloaded to device wherein the above mentioned steps have been performed.

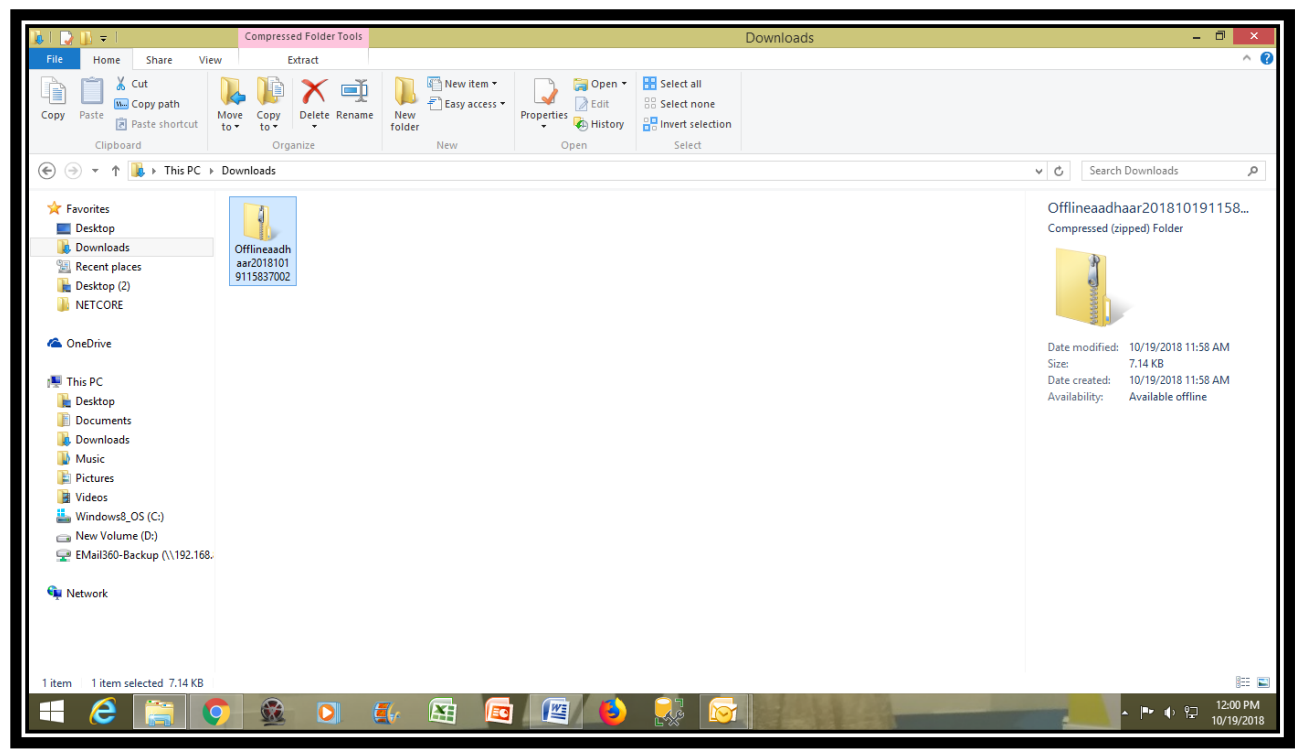

f) The Zip file containing the digitally signed XML will be uploaded in the account opening process (upload Aadhaar offline utility file).

| OPEN D                                                           | EMAT                          | * & TRA             | ADING              | ACCOL                                                  | JNT                                                                      |
|------------------------------------------------------------------|-------------------------------|---------------------|--------------------|--------------------------------------------------------|--------------------------------------------------------------------------|
| C                                                                | ET UF                         | > TO R              | s.5,500            | 0/-*                                                   |                                                                          |
|                                                                  | broke                         | erage reversal on a | account opening    |                                                        |                                                                          |
|                                                                  | New User                      |                     | Registered L       | User (Re-login)                                        |                                                                          |
|                                                                  |                               |                     |                    |                                                        |                                                                          |
|                                                                  |                               |                     |                    |                                                        |                                                                          |
| Please                                                           | Fill in the Detail            | Is Below to Open    | Free Demat and Tra | ading Account                                          |                                                                          |
| Please<br>Name<br>(Preferably enter the Name as per PAN records) | Fill in the Detail            | Is Below to Open    | Free Demat and Tra | Mobile                                                 | r the mobile number registered in Aadhaar records                        |
| Please Name (Preferably enter the Name as per PAN records) Email | Fill in the Detail Pan Num DD | Is Below to Open    | Free Demat and Tra | Ading Account<br>Mobile<br>(Preferably enter<br>Choose | rr the mobile number registered in Aadhaar records<br>Choose file Upload |

| OPEN D<br>C                                                      |                    | <b>&amp; TR/</b><br><b>P TO F</b><br>erage reversal on | ADING<br>S.5,50                                                        | ACCC<br>0/-*                                  | DUNT                                                                                                    |
|------------------------------------------------------------------|--------------------|--------------------------------------------------------|------------------------------------------------------------------------|-----------------------------------------------|----------------------------------------------------------------------------------------------------|
|                                                                  | New User           |                                                        | Registered                                                             | User (Re-login)                               | )                                                                                                    |
|                                                                  |                    |                                                        |                                                                        |                                               |                                                                                                    |
| Please                                                           | Fill in the Detai  | Is Below to Open                                       | Free Demat and Tra                                                     | ading Account                                 | t                                                                                                    |
| Please<br>Name<br>(Preferably enter the Name as per PAN records) | Fill in the Detai  | <b>Is Below to Open</b>                                | Free Demat and Tra                                                     | Mobil<br>(Preferabl                           | t<br>le<br>ly enter the mobile number registered in Aadhaar                                                                    |
| Please Name (Preferably enter the Name as per PAN records) Email | Fill in the Detail | Is Below to Open                                       | Free Demat and Tra                                                     | Ading Account<br>Mobil<br>(Preferable<br>Back | t<br>le<br>ly enter the mobile number registered in Aadhaar<br>Enter XML file passowrd                                         |
| Please Name (Preferably enter the Name as per PAN records) Email | Fill in the Detail | Is Below to Open                                       | Free Demat and Transmission       v     YYYYY       th as per your PAN | Ading Account<br>Mobil<br>(Preferabl<br>Back  | t<br>le<br>ly enter the mobile number registered in Aadhaar<br>Enter XML file passowrdSu<br>Enter Aadhaar offline xml Password |